J-Platform 2.70 sürümü ile birlikte Noterler Birliği entegrasyonu sağlanarak cari hesap kartlarında Adres, Unvan, İl, İlçe ve Vergi Dairesi bilgilerinin sorgulama servisi ile otomatik getirilmesi sağlanmıştır.

Noterler Birliği Entegrasyonu İle Cari Hesap Bilgilerinin Getirilmesi

DESTEK DOKÜMANI

Noterler birliği entegrasyonunun kullanılabilmesi için ilk olarak firma tanımlarında, bağlantı ayarları sekmesinde bulunan Mali Müşavir Web Servis Bilgileri alanı doldurulmalıdır. Mali müşavir üyelik bilgisi T.C. kimlik numarası ile alındı ise TCKN alanı işaretlenmelidir. Kullanıcı bilgileri girildikten sonra Sına butonu ile üyelik bilgilerinin doğruluğu kontrol edilebilir.

| 🚰 Kurum Tanımı (Ürün Geliştirme Lisansı - Ticari Kullanımı Yasal Değildir!)             |                            |                                   |                                       |  | × |
|-----------------------------------------------------------------------------------------|----------------------------|-----------------------------------|---------------------------------------|--|---|
| No*     1     (2.74.7)       Adi*     FIRMA 1                                           |                            |                                   |                                       |  | ^ |
| Genel Adres Mali Müşavir Çalışma Bilgileri Bordro Parametrek<br>Turkcell Hizmet Merkezi | eri İşvere<br>Mali Müşavir | n Bağlantı A<br>Web Servis Bilgil | yarları EHS Bağlantı Bilgileri<br>eri |  |   |
| Kullanıcı Kodu<br>Şifre                                                                 | Kullanıcı Adı<br>Şifre     | •••••                             | CKN<br>Sina                           |  |   |
| Zaman Damgasi Sunucusu                                                                  | HSM A                      | Ayarları                          |                                       |  |   |
| Kullanıcı Adı                                                                           |                            | ISM kullan                        |                                       |  |   |
| Şifre                                                                                   | HSM S                      | 5lot ID                           | 0                                     |  |   |
| Sunucu Adresi                                                                           | Sertif                     | ika Seri Numarası                 |                                       |  |   |
| Port 0                                                                                  | HSM S                      | 5ertifika Alias                   |                                       |  |   |
| Özet Algoritması 🗸                                                                      | HSM F                      | PIN                               | *******                               |  |   |
| Vekil Sunucu (proxy) Kullan                                                             | HSM I                      | Modül DLL                         |                                       |  |   |
| Proxy Kullanıcı Adı                                                                     |                            |                                   |                                       |  |   |
| Proxy Şifre                                                                             |                            |                                   |                                       |  |   |
| Proxy Host Adı                                                                          |                            |                                   |                                       |  |   |
| Proxy Port 0                                                                            |                            |                                   |                                       |  |   |
| Kurum Elektronik Posta Sunucusu                                                         | (                          | İş Analitiği Bağla                | inti Ayarları                         |  |   |
| Elektronik Mesaj Sunucusu                                                               | ]                          | • Https • H                       | Http                                  |  | ~ |
| <                                                                                       |                            |                                   |                                       |  | > |

Firma tanımları mali müşavir bağlantı bilgileri doldurularak kaydedilmelidir.

Ürün : J-Platform Bölüm : Finans

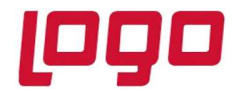

## DESTEK DOKÜMANI

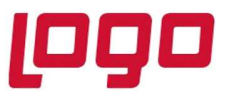

Ürün : J-Platform Bölüm : Finans

Firma tanımında bağlantı bilgileri girildikten sonra, Ana Menü/Sistem Ayarları/Öndeğer ve Parametreler/Genel/Öndeğer ve Parametreler altından Finans - Parametreler penceresi açılır. Adres Alanlarında Giriş Serbest Yapılabilsin parametresi Evet olarak seçilerek kaydedilir.

| 📅 Öndeğer ve Parametrele | r (Ürün Geliştirme Lisansı - Ticari Kullanımı Yasal Değildir!) | $\ominus \oplus \odot$                                       |
|--------------------------|----------------------------------------------------------------|--------------------------------------------------------------|
| Malzeme Yönetimi         | Finans Yönetimi                                                | ^                                                            |
| Varlık Yönetimi          | Öndeğerler Parametreler                                        |                                                              |
| Bakım Yönetimi           | Filtre Adı                                                     | Değeri                                                       |
| Kalite Yönetimi          | – 🝥 Finans Hareketleri                                         |                                                              |
| Talep Yönetimi           | - 💽 🖂 Cari Hesap Kopyalandiğinda Kopyalanacak Alanlar          | [ Muhasebe Bağlantı Grubu, Ticari İşlem Grubu, e-Posta Adres |
| Maliyet Muhasebesi       | Ticari İşlem Grubu                                             |                                                              |
| Satınalma Yönetimi       | e-Posta Adresi                                                 |                                                              |
| Satış Yönetimi           | Vist Seviye Cari Hesap                                         |                                                              |
| İhale Yönetimi           | Adres Bilgileri                                                |                                                              |
| İthalat Yönetimi         | -  Oiğer                                                       | [ Fuet ]                                                     |
| İhracat Yönetimi         | Evet                                                           |                                                              |
| Üretim Yönetimi          | Hayır                                                          |                                                              |
| Üretim Planlama          | - Standard Sevkiyat adresi oluştur Evet                        | [Hayır]                                                      |
| Proje Yönetimi           | Hayır                                                          |                                                              |
| Bütçe Yönetimi           |                                                                |                                                              |
| Finans Yönetimi          |                                                                |                                                              |
| Genel Muhasebe           |                                                                |                                                              |
| e-Dönüşüm                |                                                                |                                                              |
| Personel Yönetimi        |                                                                |                                                              |
| Ücret Yönetimi           |                                                                |                                                              |
| Borç / Alacak Yönetimi   |                                                                |                                                              |
| İşe Alım ve Yerleştirme  |                                                                |                                                              |
| Eğitim Yönetimi          |                                                                | · ·                                                          |

## DESTEK DOKÜMANI

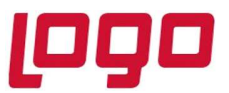

## Ürün : J-Platform Bölüm : Finans

Cari hesap kartında vergi kimlik numarası veya T.C. kimlik numarası girişi yapıldıktan sonra F9 menüden TNB'den Bilgileri Getir seçeneği seçilerek noterler birliği sisteminde kayıtlı bilgilerin cari hesap kartına aktarılması sağlanır.

| Vergi Bilgileri |                 |    |                        |
|-----------------|-----------------|----|------------------------|
| Yabancı Uyruklu | 🧧 Şahıs Şirketi |    |                        |
| T.C. Kimlik No  |                 |    |                        |
| Vergi No        | 1234567890      | 1T | NB'den Bilgileri Getir |
| Vergi Dairesi   |                 |    | 4                      |
| V.D. Kodu       |                 |    |                        |
| KDV No          |                 |    |                        |
| Adı             |                 |    |                        |
| Soyadı          |                 |    |                        |
| Oda Bilgileri   |                 |    |                        |
| Oda Adı         |                 |    |                        |
| Sicil No        |                 |    |                        |
|                 |                 |    |                        |
|                 |                 |    |                        |